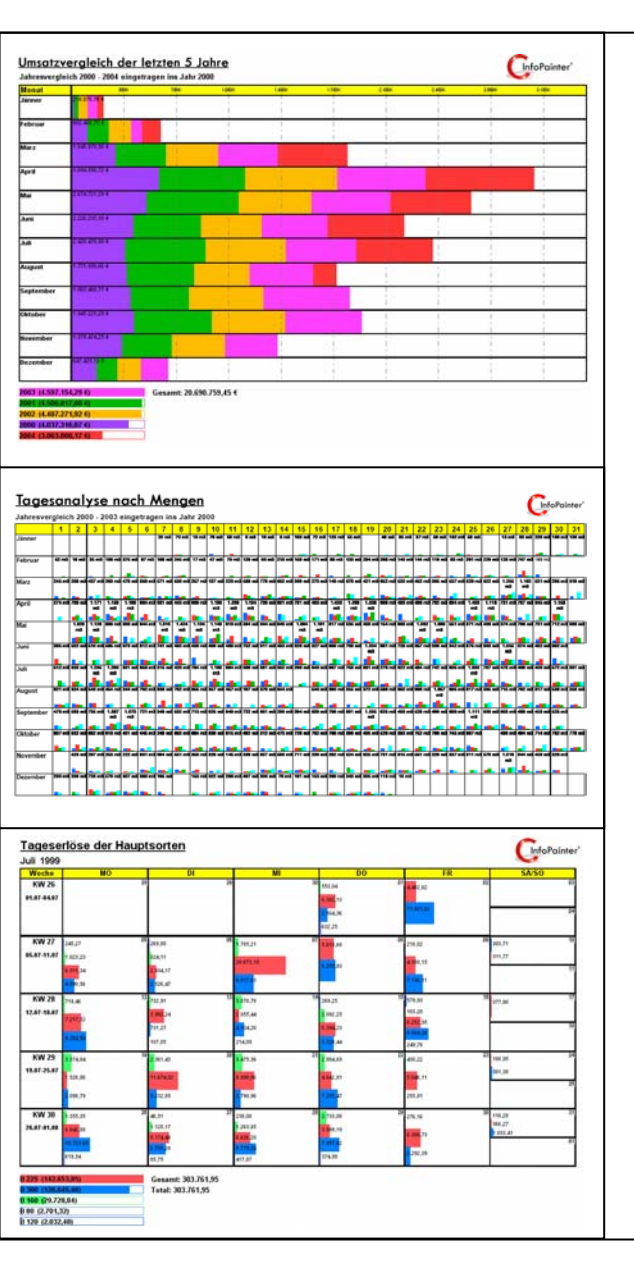

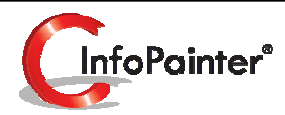

## Kalendergrafiken

So haben Sie Ihre Daten noch nie gesehen.

Die geballte Auswerte-Power dieser Darstellungen ist eines der Alleinstellungsmerkmale von InfoPainter®.

- ✓ Jahres-, Monats-, Kalenderwochen- und Tagesdarstellungen.
- ✓ Horizontale oder Vertikale Balken, einzeln oder kumuliert, Zeitbalken.
- ✓ Tendenzanalysen mit Jahresvergleich.
- ✓ Differenzdarstellungen (ideal für Erlös-Kostenvergleiche und Kore-Daten).
- ✓ Berechnung von Summe, Mittelwert, Minimum, Maximum, Pos. Summe, Neg. Summe, Abweichung … .
- ✓ Power Navigation mit interaktiver Navigations-Kartei.
- ✓ Einfaches Durchblättern der Kalender-Blätter (Jahre, Monate …).
- ✓ Interaktives DrillDown in allen Bereichen.
- ✓ Legende als Topliste darstellbar.
- ✓ Fehlende Daten erzeugen eine Lücke in der Grafik (ideal zum Erkennen von Eingabefehlern).
- ✓ Automatische oder manuelle Skalierung.
- ✓ Komfortabler Auswahl-Assistent.
- ✓ Druck bis A3 Querformat uvm.

- 1. Kalendergrafik definieren
  - 1.1 Kalendergrafik auswählen (beim Assistenten der sich öffnet)
  - 1.2 Darstellung
  - 1.3 Datenfelder
  - 1.4 Legende
  - 1.5 Skalierung
- 2. Kalendergrafik darstellen

## 1.) Kalendergrafik definieren 1.1) Kalendergrafik auswählen

Assistent zur Auswahl der Kalendergrafik. Dieser öffnet sich automatisch, wenn Sie mit dem "Plus-Button" eine neue Kalendergrafik anlegen.

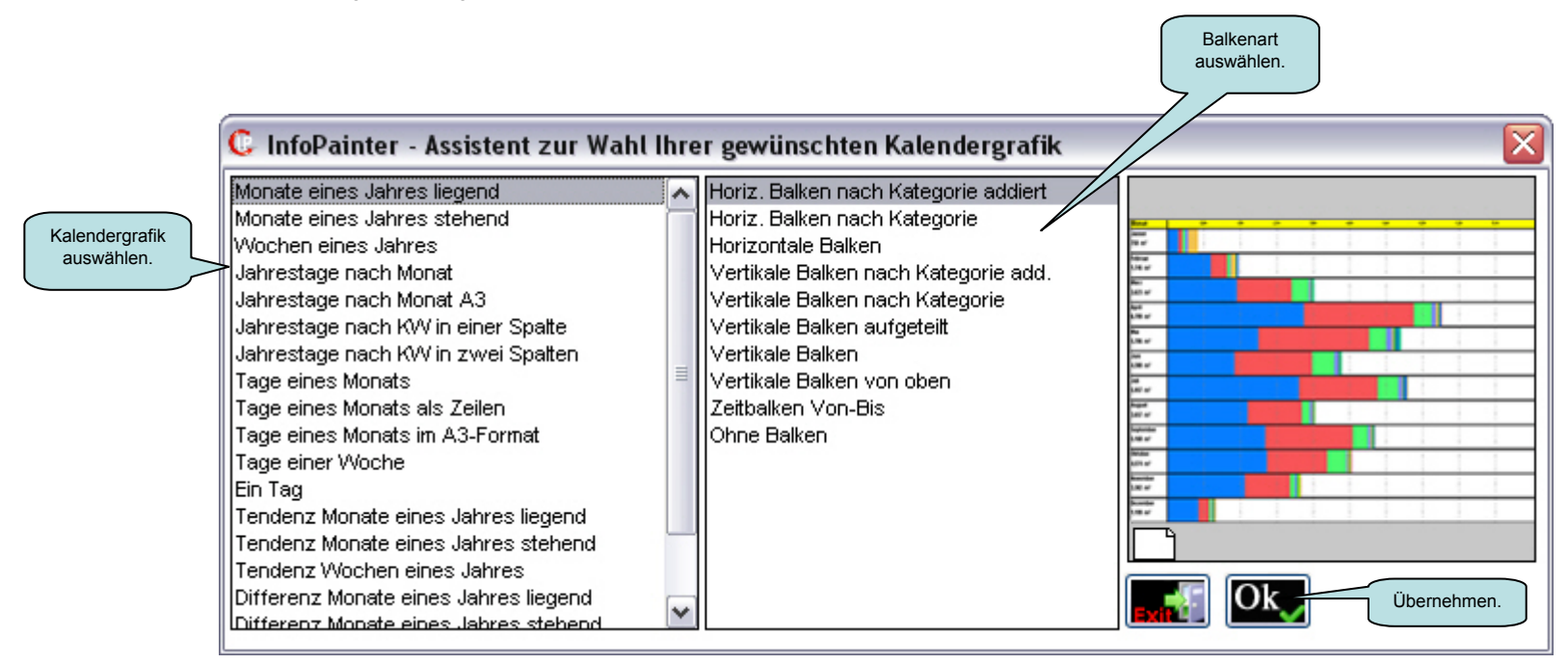

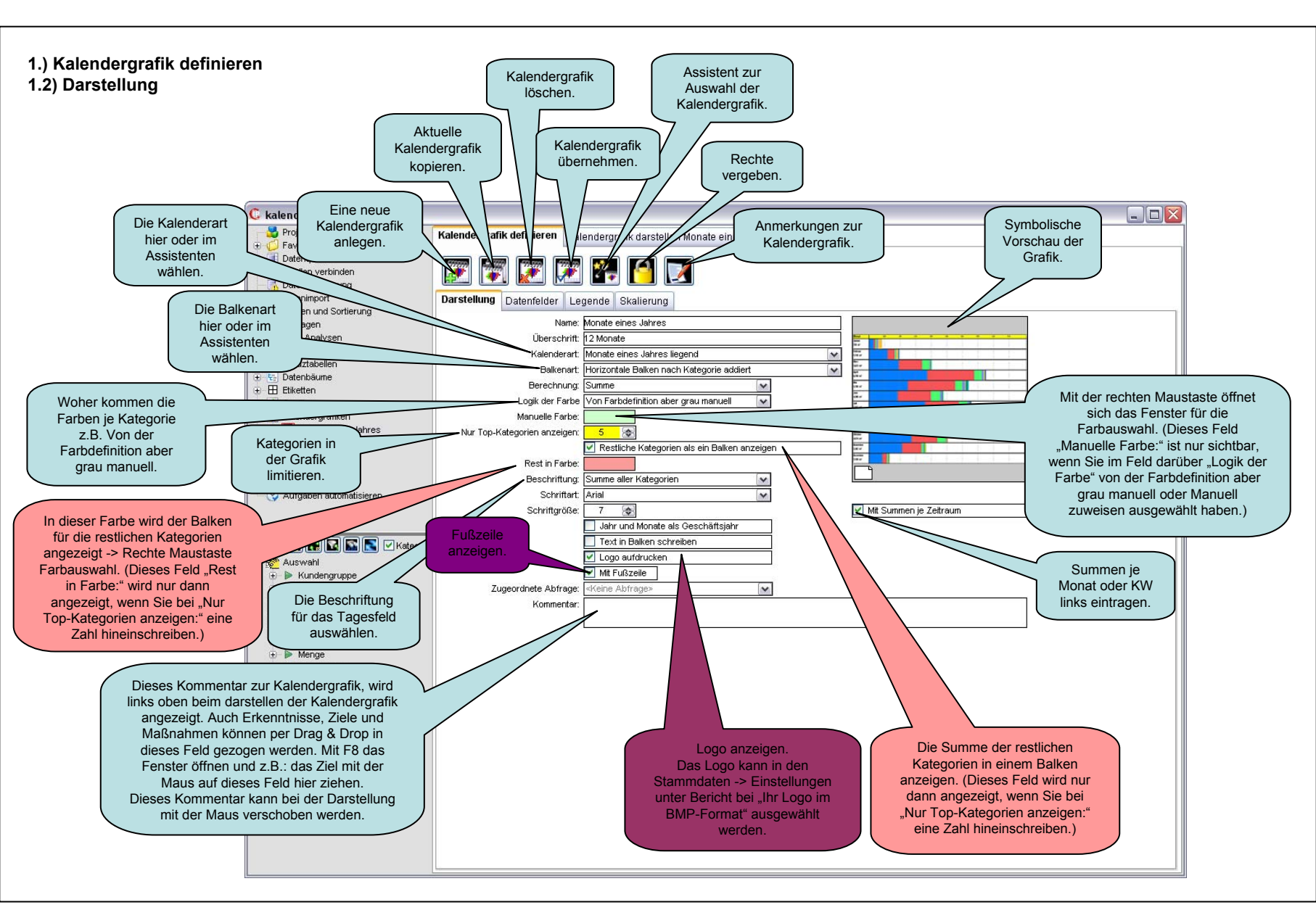

1.) Kalendergrafik definieren

1.3) Datenfelder

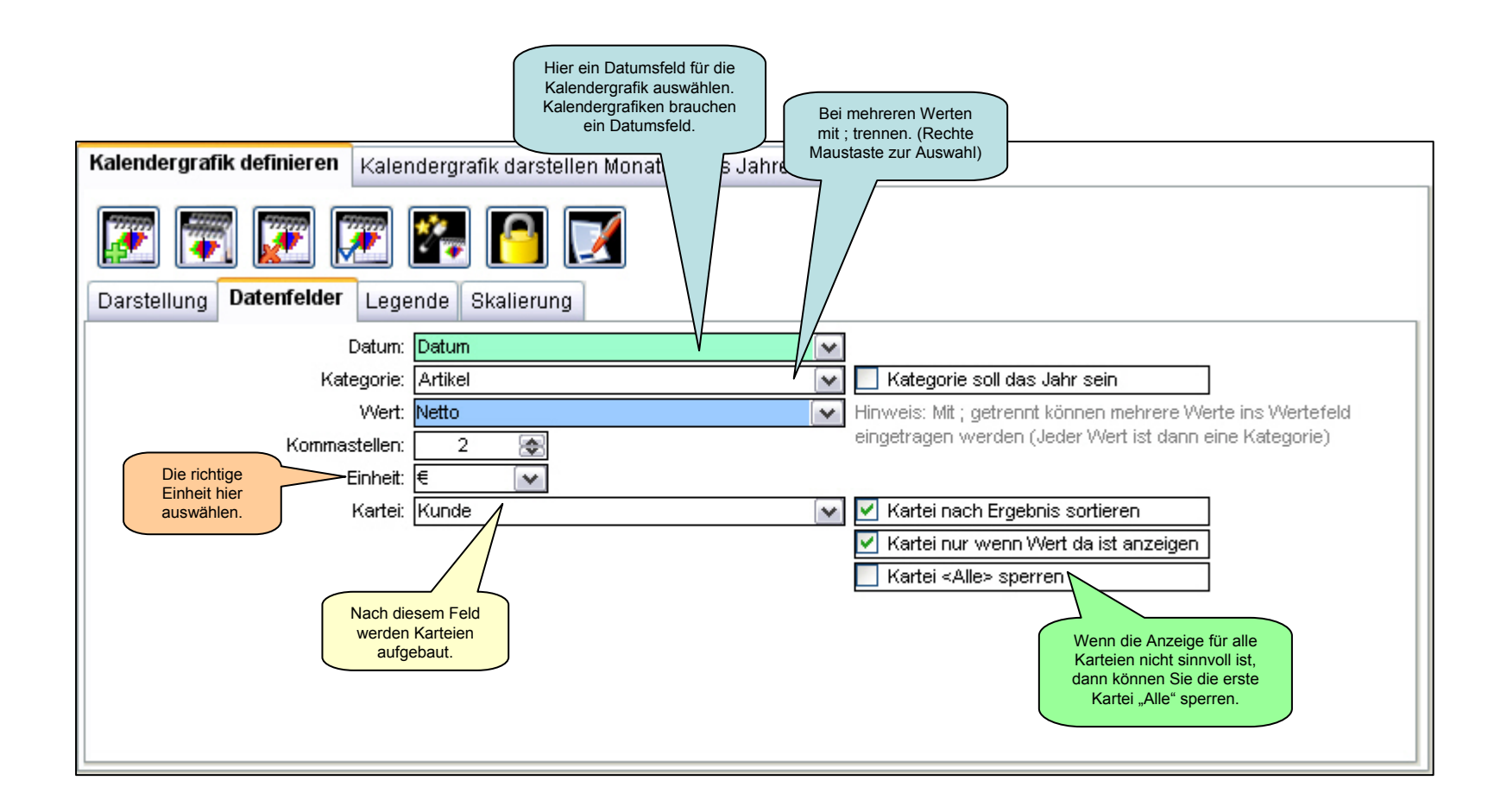

## 1.) Kalendergrafik definieren 1.3) Datenfelder für Zeitbalken

Dieser Ausschnitt ist von einem anderen Projekt bei dem die Felder für die Zeitbalken besser beschrieben werden können.

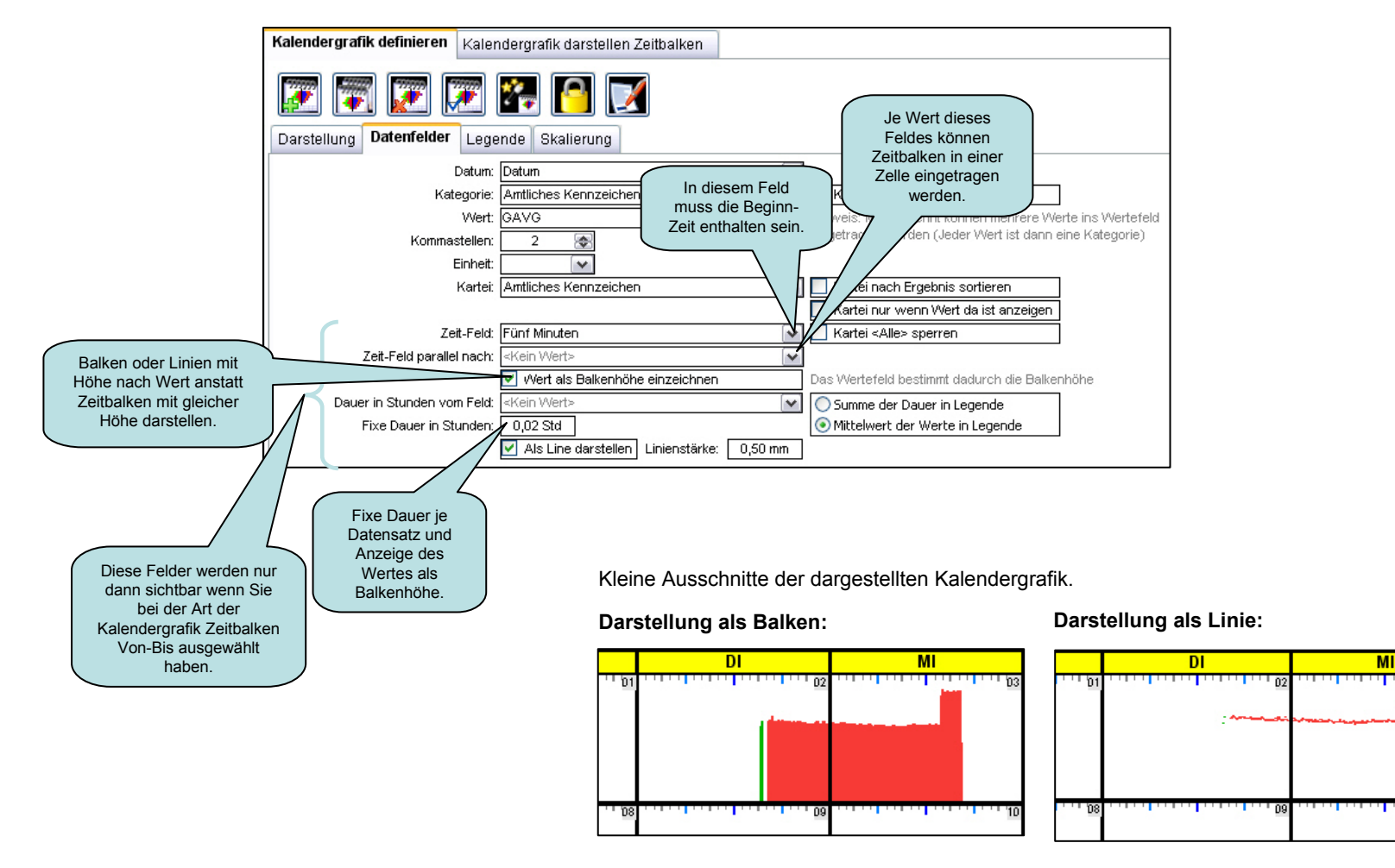

1.) Kalendergrafik definieren 1.4) Legende

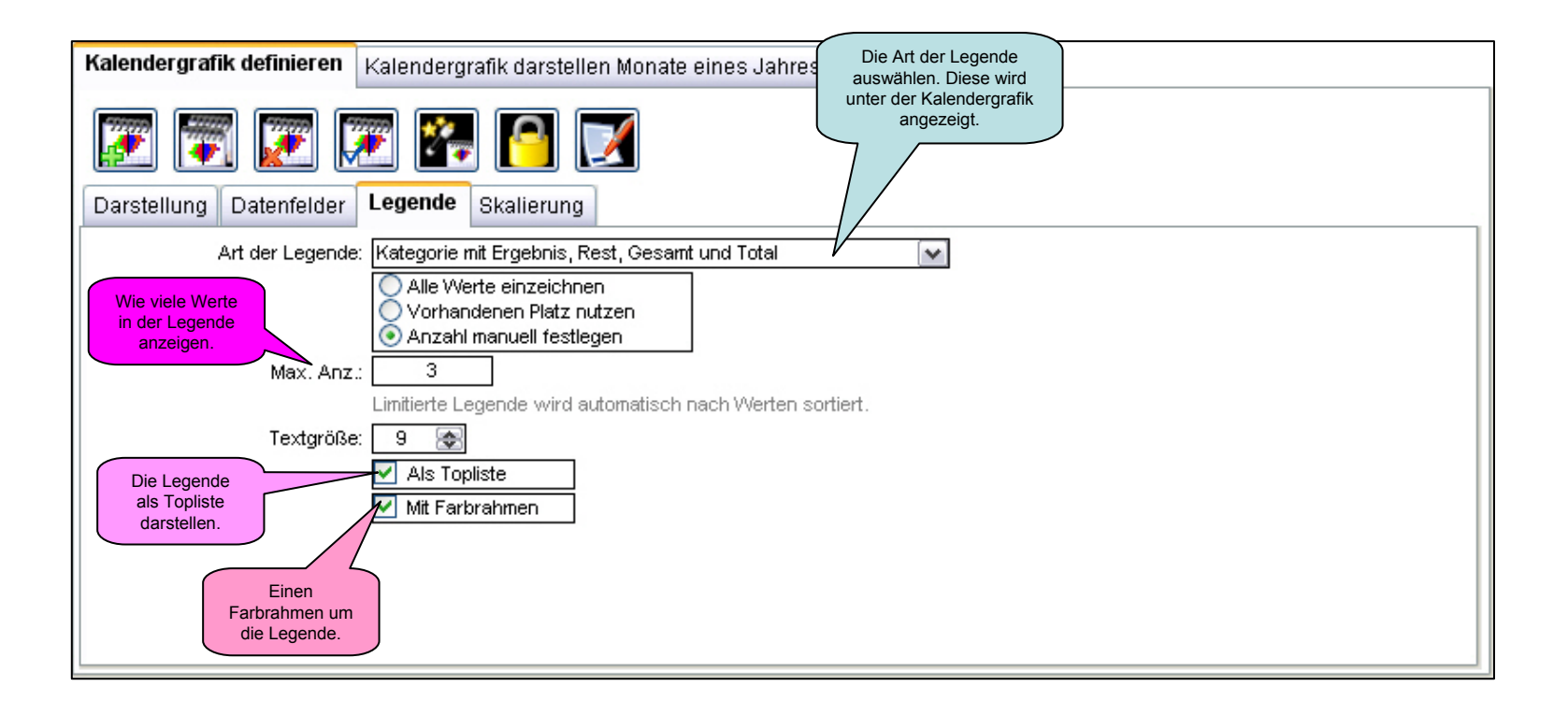

1.) Kalendergrafik definieren 1.5) Skalierung

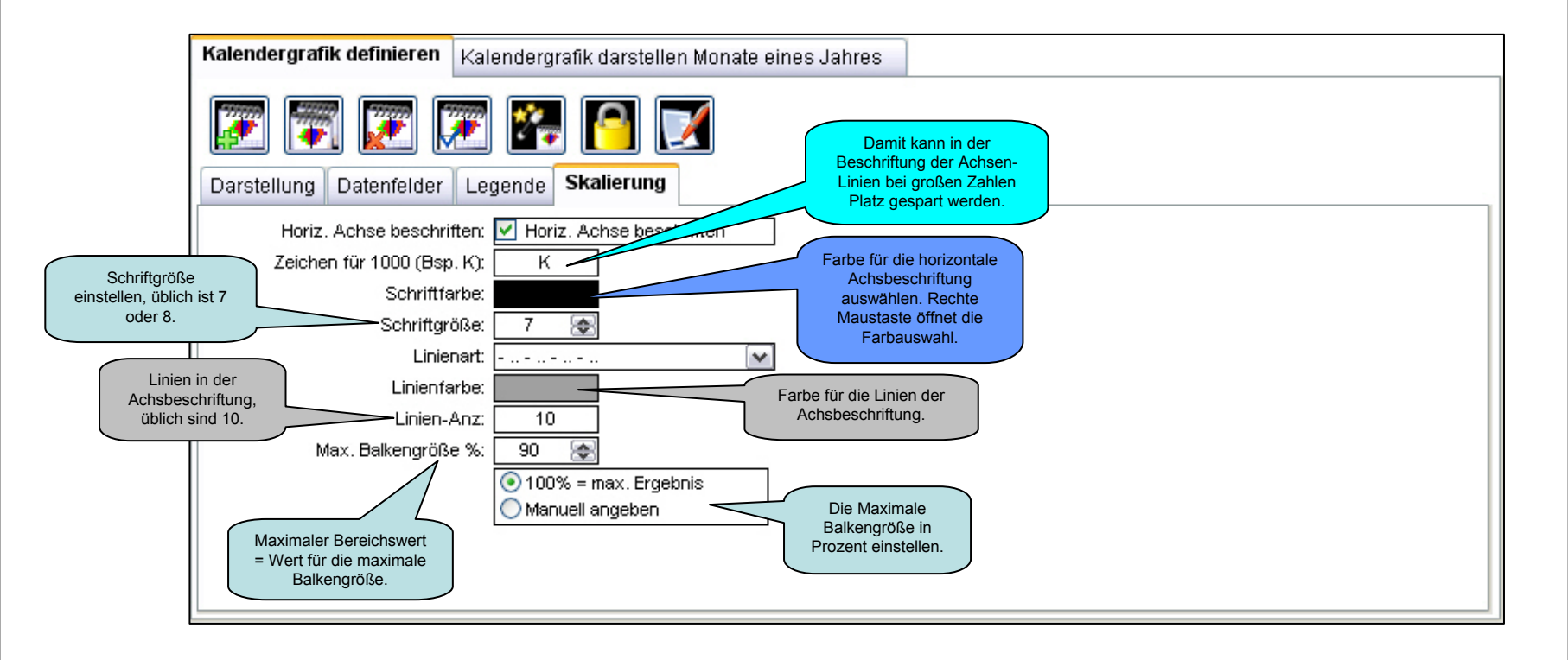

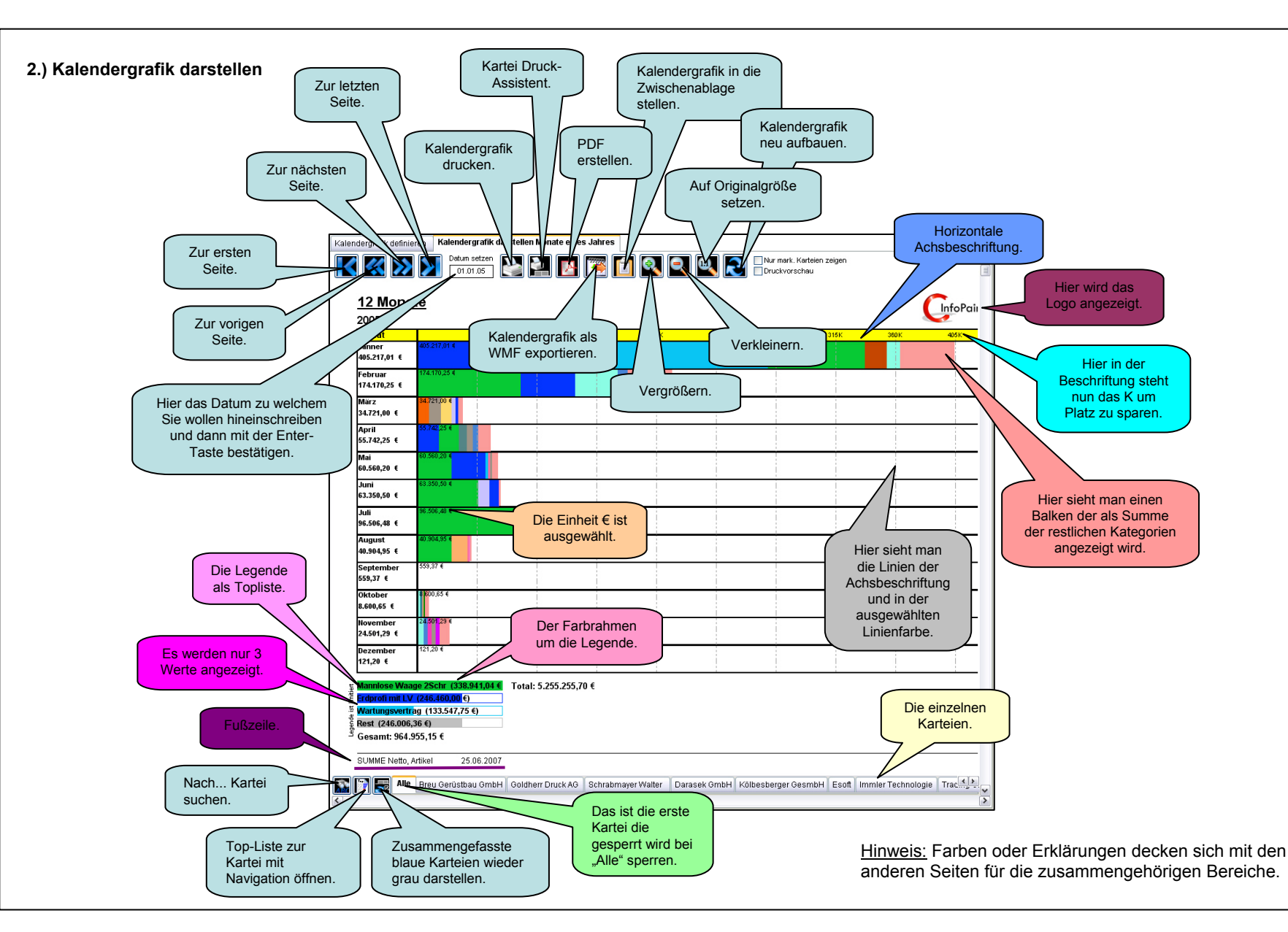

## Folgende Einstellungen gibt es für Kalendergrafiken

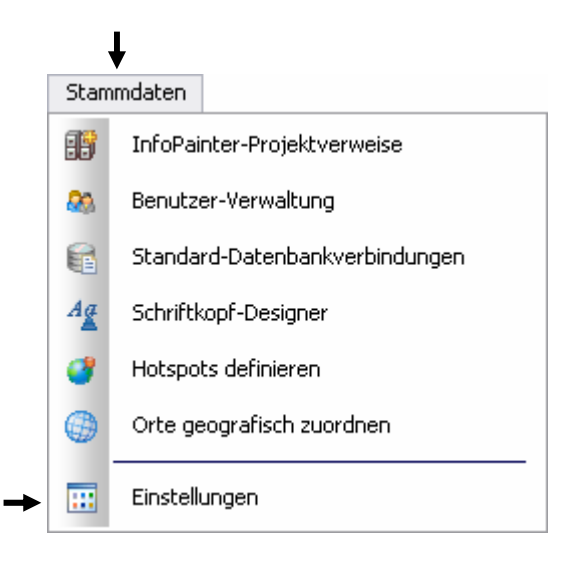

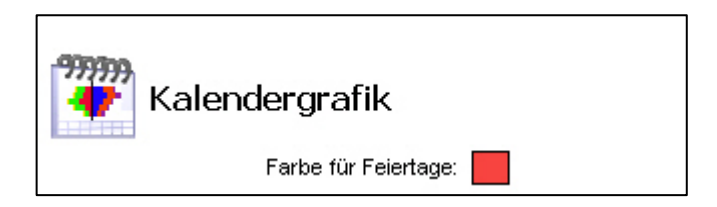